# ل يطايتحالا خسنلا ذيفنت LTE WAN نم RV34x ةلسلس تاهجوم مادختساب ماظنب لمعي رتويبمك زاهج مادختساب Windows ليغشتلا

# فدەلا

ةمج نم مجوم عم بنج ىلإ ابنج Cisco Business RV مجوم مادختسإ ةيفيك لاقملا اذه حرشي متي .(LTE) لجألا ليوط روطتلل (WAN) ةعساولا ةقطنملا ةكبش تاناكمإ جمدب ماق ةيجراخ ،ويرانيسلا اذه يف .RV34x قلسلس مجومل تنرتنإلاب يطايتحإ لاصتاك LTE مجوم مادختسإ ،ويرانيسلا ما وفي يمادختسا متيس ،ويرانيسلا اذه يا يوطن مولي مادختس من مادختس الما من الما يمان ما يمان مادختس الما من الما يمان ما يمان ما يمان مورانيسلا ما يمان مادختس مادختس الما ما يمان ما يمان ما يون ما يسلان ما يمان ما يمان ما يمان ما يمان ما يمان ما ي

<u>خسنلا ذيفنت</u> يف تاوطخلا عابتا كيلع بجيف ،Mac رتويبمك زاهج مدختست تنك اذإ <u>ال يطايتحال Mac OSX زامج مادختساب LTE WAN قلسلس تامجوم مادختساب LTE WAN ل يطايتحال Mac OSX</u>.

### تايوتحملا لودج

- <u>Netgear دراوم</u> .1
- <u>يطايتحالاً تنرتنالاً ططخم</u> .2
- <u>دادعإلل ةماع ةرظن</u> .3
- <u>LTE لومحملا مجوملا ىلع يلوألا نيوكتلا</u> 4.
- <u>لومحملا LTE مجوم ىلع IP رورم ةملك نيوكت</u> .5
- 6. <u>مجوم نيوكت RV34x مجوم نيوكت WAN 2 مجوم نيوكت</u> 8.
- 7. <u>الم ققحتاا الما مجوملا الما عن تنرتنالا الم الم ققحتاا</u> .
- <u>WAN 2 ةكبش ىلع يطايتحالا خسنلا تنرتنا نم ققحتلا</u> .8

### تباثلا جمانربلا رادص| | قيبطتلل ةلباقلا ةزهجألا

- RV340 | تباثلا جمانربلا ا
- RV340W | تباثلا جمانربلا ا 1.0.03.16
- 1.0.03.16 تباثلا جمانربلا | RV345
- 1.0.03.16 تباثلا جمانربلا | RV345P زارطلا •

### ةمدقملا

نامضل كنكمي ام لكب مايقلاا ديرت تنأ .تباث تنرتنإ ةكرش يأل نوكي نأ يرورضلا نم ةمدخ رفومب ةصاخلا ةيقوثوملا ىلع مكحت يأ كيدل سيل نكلو ،كتكبش يف لاصتالا لطعتت دق كتكبش نأ ينعي امم ،ةمدخلا هذه ضفخنت دق ام ةلحرم يفو .(ISP) تنرتنإلا ؟اولعفت نا مكنكمي اذامف .اقبسم ططخن نأ مەملا نم كلذل .اضيأ

تنرتنإ دادعإل ناحاتم نارايخ كانه .Cisco Business RV34x ةلسلس تاهجوم عم ،طيسب رمألا يطايتحإ:

- عم قفاوتم قحلم لوجم مادختساب ناث يديلقت (ISP) تنرتنإ ةمدخ دوزم ةفاضإ كنكمي .1 كارتشالا عم LTE عبارلا ليجلا/ثلاثلا ليجلا نم (USB) يملاعلا يلسلستلا لقانلا. لوحملا جمانرب ثيدحتب ةيجراخ ةمج موقت امدنع منأ وه دادعإلاا اذه محرطي يذلا يدحتلا عالطالا يف بغرت تنك اذإ .قفاوتلا يف لكاشم ثودح ىلإ انايحأ كلذ يدؤي دقف ،قحلملا .
- اذه زكري .ةجمدملا LTE ةيناكمإ عم رخآ ISP َهجومَ فَضَأو َّةيناثلا WAN <sup>َةَكْبِشَ</sup> ذفَّنم مدَّختساً .2 !ةعباتملا عاجرلاف ،كمهي كلذ ناك اذإ كلذل ،رايخلا اذه ىلع لاقملا

طاقنلاا مجوم ،ديدحتلاا مجو ىلعو ،LTE ةردقب ISP مجوم ةفاضإ ىلع زكرنس ،ويرانيسلا اذه يف ةزمجألاا تانايب مجوملا مدختسي .MR1100 زارط ،لومحملا Netgear Nighthawk LTE قنخاسلا رفوت نم دكأتف تنرتنإلاا ىلإ لوصولل ممادختسإ دنع ،امامت لومحملا فتاهلا لثم ،ةلومحملا .كتئيب معدل ةبسانملا ةطخلا

الاصتا رفوت يهف .ثلاثلا ليجلاب ةنراقم انسحت LTE ةينقت نم (4G) عبارلا ليجلا دعي نم مغرلا ىلع .ويديفلاو توصلل لضفأ حوضوو عرسأ ليزنتو ليمحت ةعرسو ةيقوثوم رثكأ لضفأ ربتعت اهنأ الإ ،عبارلا ليجلا نم الماك الاصتا دعت ال عبارلا ليجلا نم LTE ةينقت نأ .ثلاثل

ليمحتلاا نزاوتل يوناثلاا (ISP) تنرتنإلاا ةمدخ دوزم نيوكت نكمي ،كلذ ىلإ ةفاضإلاب عجارف ،اذه ىلع ويديف ضرع يف بغرت تنك اذإ .ةكبشلا ىلع يددرتلا قاطنلا عيسوتو <u>Cisco Tech Talk: قلسلس تاهجوم ىلع ليمحتلا ةنزاومل ةجودزملا</u> MAN <u>قكبش نيوكت (Cisco Tech Talk</u>

لا تبيع Cisco Business منتجات NETGEAR أو تدعمها. لقد تم إستخدامه ببساطة كموجه LTE كان متوافقا مع موجهات سلسلة Cisco RV.

## Netgear دراوم

- <u>جتنملا ةحفص</u> .1
- <u>عيرسلا ءدٻلا ليلد</u> 2.
- <u>مدختسملا ليلد</u> .3
- 4. <u>المعدي يتا المعدي يتا المعدي المعدي المعدي المعدي المعامية المعامية المعامية المعامية المعامية الم</u>
- AirCard لاصتا قطقن نم قموعدما تالقانا قمعاق .
- نم دكأتلل كيدل ISP صحفا) MR1100 Nighthawk M1 <u>قلومحملا ةزمجألا مجوم عارشب مق</u> .6 (رفوتلا ىدم

# يطايتحالا تنرتنإلا ططخم

ىلع WAN1 ةكبشب لصتملا يساسألا (ISP) تنرتنإلا ةمدخ دوزم ةيلاتلا ةروصلا حضوت ةلصتملا 2 (WAN) ةكبشلا ةهجاوو (قرزأ قودنص لكش يف الثمم) RV قلسلس هجوم (ISP) تنرتنإلا ةمدخ دوزمل (ءادوسلا تادعملا ةعطق) NetGear هجوم ىلع رهاظلا ذفنملاب يوناثلا

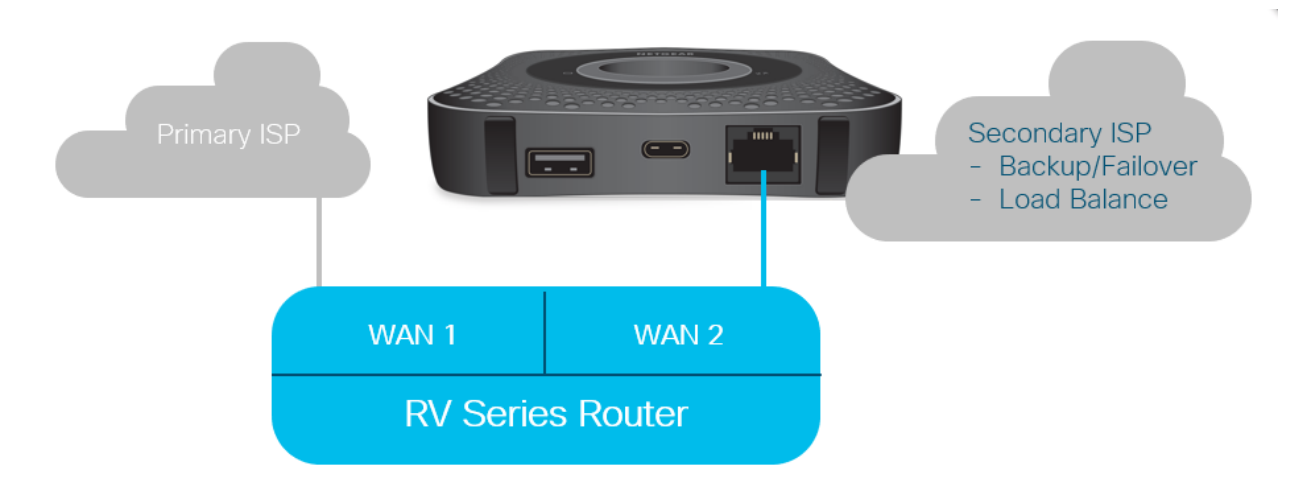

قبل توصيل موجه LTE في موجه RV340، اتبع الإرشادات الواردة أدناه لإعداد موجه LTE كإنترنت إحتياطي.

# دادعإلل ةماع ةرظن

تنرتنإلل يطايتحالا خسنلا نيكمتل ةبولطملا ىوتسملا ةيلاع تاوطخلا يلي اميف.

- <u>LTE لومحملا مجوملا يلع يلوألا نيوكتلا</u> .1
- <u>لومحملاً LTE مجوم يلع IP رورم ةملك نيوكت</u> 2.
- <u>2 WAN ةكبش ىلع ايطايتجا تنرتنالا خسنل RV34x مجوم نيوكت</u> .3

# LTE لومحملا هجوملا ىلع يلوألا نيوكتلا

ةرادإلاا تاكبش دادعإل تاميلعتلاا عبتاو Nighthawk LTE هجومب لاصتالل لمع قطحم مدختساً لمعي .<u>NETGEAR مدختسم ليلد</u> يف تاوطخ ىلع روثعلاا نكمي .ةنخاسلا طاقنلاو ةيسايقلا لامت المعي LTE مجوم نييعت ىلع اذه Wi-Fi.

تنرثيإلا الما التيوكتلا حيتي LTE لومحملا مجوملل يلوألا نيوكتلا حيتي. IP ناونع رادصإ نم ققحتو تنرثيإلا ذفنمب لاصتالاب مق ،امسفن لمعلا المطحم مادختساب تنرتنإ عقوم نم ققحتلل ضرعتسملا حتف لالخ نم ققحت .LTE لومحملا مجوملا نم حلاص حلاص.

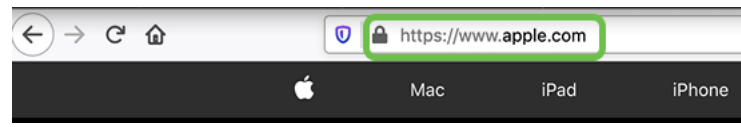

ىلإ لوصولا كلذ حيتيس .يلاتلا مسقلا يف ايئاقلت ةلاعفلا ةطقنلا ليطعت متيس انتاجايتحا ةيبلتل بولطملا مومعلل مجاوملا يجراخلا IP ناونع.

# لومحملا LTE ەجوم ىلع IP رورم ةملك نيوكت

نيوكتل تامولعملا ةحول ىلإ لوصولا كنكمي ،هالعأ مسقلا يف ةدراولا تاوطخلا عابتا دعب ماعلا تنرتنإلا ىلإ رشابملا لوصولل لقتسم زاهجك LTE لومحملا هجوملا.

.ماع رشابم IP ناونع ريفوتل IP رورم نيوكت تارايخ لمكأ

#### 1 ةوطخلا

لخدأ ،بيو ضرعتسم يف *attwifimanager/index.html*.

🗊 🔏 attwifimanager/index.html

ىرت نأ بجي كلذل ،ةيديلقتلا دادعإلا تاميلعت ىلع عالطالا دعب تامولعملا ةحول رفوتت ەاندأ ةحضوملا ةشاشلل ةلثامم ةشاش.

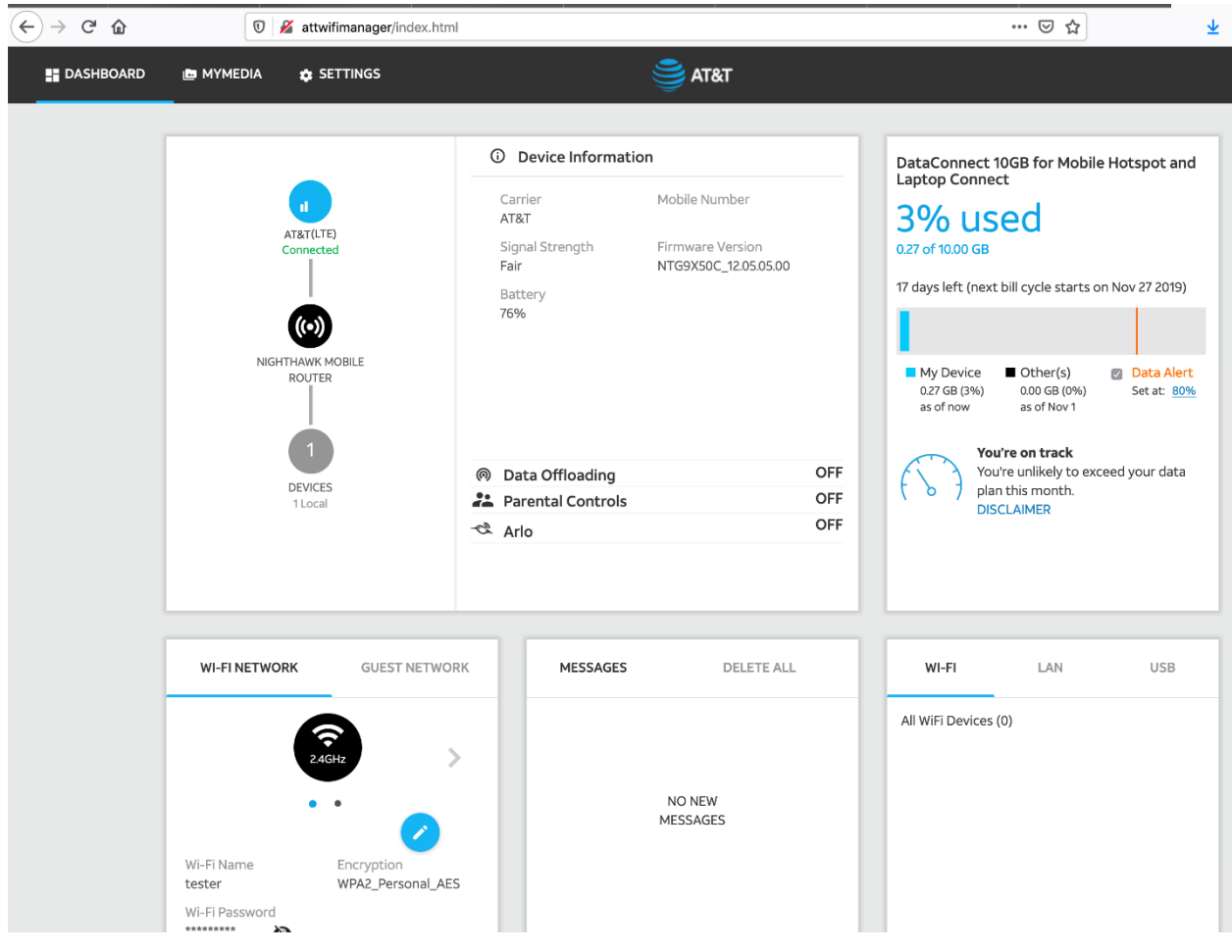

### 2 ةوطخلا

ةمدقتملا نيوكتلا تاملعم ىلإ لوصولل **تادادعإلا** قوف رقنا.

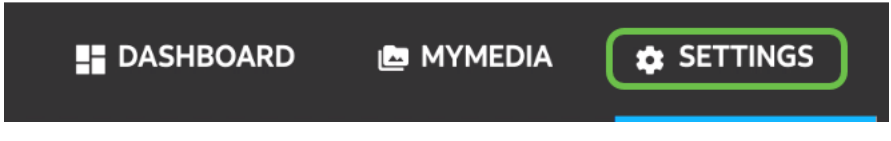

### 3 ةوطخلا

.**ةلومحملا ةزەجألا ەجوم دادعإ** ىلإ لقتنا

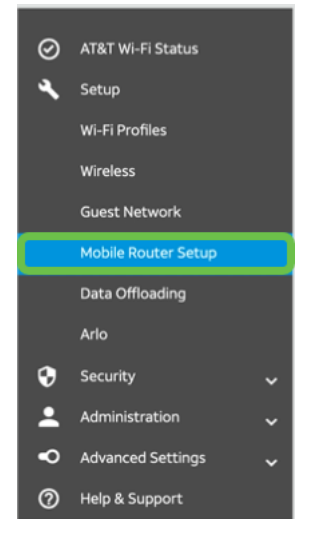

ةطقن معد ليطعت ىلإ اذه يدؤيس .**لومحملا مجوملا ىلع Wi-Fi ليطعت ىلع** ددح *،IP رور*م تحت لاصتا Wi-Fi.

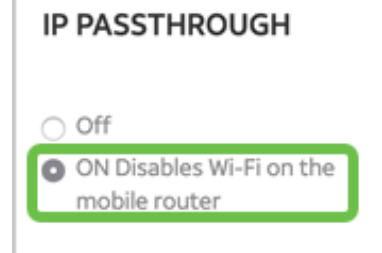

### 5 ةوطخلا

ةلدسنملا ةمئاقلا نم **طقف نحشلا** ددح ،*طبرلا* تحت.

#### TETHERING

| Turn off Wi-Fi when<br>tethering |  |
|----------------------------------|--|
| Use USB port for                 |  |
| Charge only •                    |  |

### 6 ةوطخلا

.**قبطي** ةقطقط

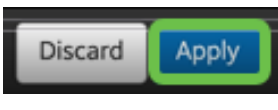

#### 7 ةوطخلا

.**ةعباتم** قوف رقنا ،*ليغشتلا ةداعإ ديكأتل* ةقثبنم ةذفان حتف متيس

**Confirm Restart** 

In order to save these changes, your mobile router will need to restart. Continue?

#### Cancel Continue

### 8 ةوطخلا

يددرتلا قاطنلا لاصتا عطق مت ،ةشاشلا نم نميألا يولعلا نكرلا يف راعشإ رهظيس *قلومحملا ةزهجألل ضيرعلا*.

#### Mobile Broadband Disconnected

Your data connection is disconnected.

#### 9 ةوطخلا

*لقنتملا هجوملا نع اثحب صحفلا متي* ،راعشإ رهظي فوس.

| MOBILE ROUTER SETU | P              |
|--------------------|----------------|
| Gateway IP Address | IP Subnet Mask |
| 192.168.1.1        | 255.255.255.0  |

مجوم نيوكت رابتخال Wi-Fi ةەجاو ليطعت مزلي Wi-Fi ليصوت ليطعتل Wi-Fi قەجاو ليطعت مزلي Wi-Fi، رتويبمكلا ةشاش نم نميألا يلفسلا نكرلا يف **Wi-Fi زمر** ىلع رقنا.

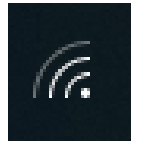

11 ةوطخلا

.Wi-Fi ليغشت فاقيإل لصتملا **Wi-Fi رز** ىلع رقنا

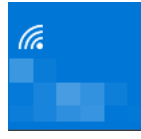

#### 12 ةوطخلا

.RV340 ەجومل Wi-Fi ليغشت فاقيإ ىرتس

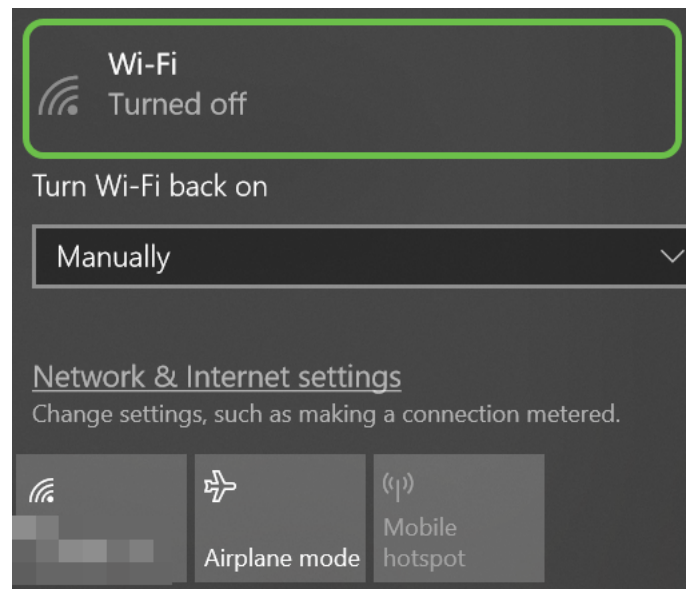

#### 13 ةوطخلا

ەجوم كيدل ناك ،7 ةوطخلا يف ،كلذ لامتكا درجمبو .ديەمتلا ةداعإب موقي يذلا NetGear ەجوم كيدل ناك ،7 ةوطخلا يف صاخلا يصخشلا رتويبمكلاب ةرشابم LTE ەجوم ليصوتو تنرثيإ لبك مادختساب كيلعف كب.

### 14 ةوطخلا

بجعتلا ةطقن يذ **رتويٻمكلا زمر** قوف نميألا سواملا رزب رقنا.

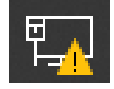

15 ةوطخلا

.**تنرتنإلا تادادعاو ةكبشلا حتف** ددح

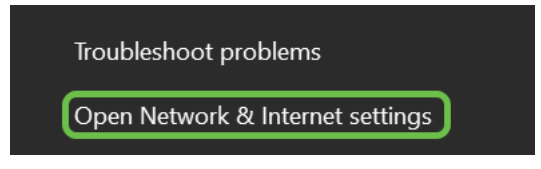

ناونع وه اذه .Ethernet LAN ةكبشب صاخلا تنرتنإلل مجاوملا IP ناونع ظحال .لفسأل ريرمت IP مجومب صاخل IP مجومب صاخل IE.

| $\leftarrow$ Settings        |                                          |
|------------------------------|------------------------------------------|
| ☆ Unidentified<br>Properties | l network                                |
| IPv4 address:                | 10.226.255.225                           |
| IPv4 DNS servers:            | 172.168.1.102                            |
| Manufacturer:                | Intel                                    |
| Description:                 | Intel(R) Ethernet Connection (4) I219-LM |
| Driver version:              | 12.18.8.4                                |
| Physical address (MAC):      | 54-E1-AD-EA-22-FD                        |
| Сору                         |                                          |

#### 17 ةوطخلا

حلاص تنرتنا عقوم لاخداو ضرعتسملا حتف قيرط نع تنرتناب لاصتالا نم ققحت.

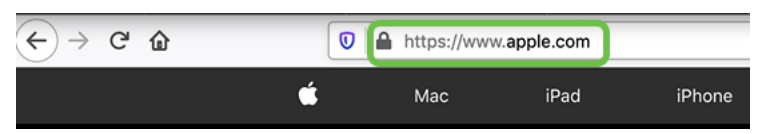

#### 18 ةوطخلا

.PC و LTE هجوملا نم تنرثيإلا لبك لصفا

### ةكبش ىلع ايطايتحإ تنرتنإلا خسنل RV34x ەجوم نيوكت WAN 2

مق ،ISP ةطساوب هؤاشنإ مت IP ناونع لمعلا ةطحم يقلتو LTE هجوم نيوكت دعب نآلا وه امك RV340 ةلسلس هجومب صاخلا WAN 2 ذفنمب ةرشابم لومحملا LTE هجوم ليصوتب هجوم ىلإ ناونعلا اذه ريفوت مت .لاقملا اذه يف <mark>يطايتحالا تنرتنالا ططخم</mark> مسق يف حضوم Cisco داما الفريفي التقاري (ISP).

.RV340 نم 1 WAN ةطساوب ايلاح تنرتنإلا لاصتا ريفوت متي

#### 1 ةوطخلا

.RV340 ەجوملاب صاخلا 2 WAN ذفنم يف LTE ەجوم ليصوتب مق

#### 2 ةوطخلا

ةرادإلا مئاوق ىلإ لوصولل RV ەجوملاب يصخشلا رتويبمكلا ليصوتب مق.

ةكبشلا ىلع رتويبمكلل IPv4 ناونع ظحال .**ARP لودج < تاءاصحالاو قلاحلا** ىلإ لقتنا 5 قوطخلل ايرورض اذه IP ناونع نوكيس .قيلحملا

|   | Getting Started                 | AR                                       | ARP Table                               |        |                                 |               |                  |       |   |
|---|---------------------------------|------------------------------------------|-----------------------------------------|--------|---------------------------------|---------------|------------------|-------|---|
| U | System Summary                  | IPv4 ARP Table on LAN (1 active devices) |                                         |        |                                 |               |                  |       |   |
|   | TCP/IP Services<br>Port Traffic |                                          | + 2                                     |        |                                 |               |                  |       |   |
|   | WAN QoS Statistics              | -                                        | <ul> <li>Hostname</li> <li>-</li> </ul> | ÷<br>3 | IPv4 Address €<br>172.168.1.102 | MAC Address € | Type €<br>Static | VLAN1 | - |
| 2 | ARP Table                       |                                          |                                         |        |                                 |               |                  |       |   |

#### 4 ةوطخلا

*.ةمئاق يف* رەظت يتلا 2 WAN ةكبشلاو 1 WAN ةكبشلا رظناو **ماظنلا صخلم** ددح

| 8       | Getting Started       | System S                        | ummary                                              | ,        |                      |     |     |                |           |                                        |
|---------|-----------------------|---------------------------------|-----------------------------------------------------|----------|----------------------|-----|-----|----------------|-----------|----------------------------------------|
|         | Status and Statistics |                                 |                                                     |          |                      |     |     |                |           |                                        |
| 1       | System Summary        | System Informa                  | tion                                                |          | Firmware Information |     |     |                |           |                                        |
|         | TCP/IP Services       | Host Name:                      | router4                                             | 45788    |                      |     |     | Firmware Versi | ion:      | 1.0.03.16                              |
|         | Port Traffic          | Serial Number:                  | PSZ202                                              | 231BKX   |                      |     |     | Firmware MD5   | Checksum: | 1b5370409d0f404504                     |
|         | WAN QoS Statistics    | System Up Time<br>Current Time: | Jetem Up Time: 0 Days 3 Hours 11 Minutes 36 Seconds |          |                      |     |     | WAN1 MAC Ad    | ddress: e | ec:bd:1d:44:57:86<br>ec:bd:1d:44:57:87 |
|         | ARP Table             | CPU/Memory U                    | sage: 6% / 34                                       | 1%       |                      |     |     | LAN MAC Add    | ress: e   | ec:bd:1d:44:57:88                      |
|         | Routing Table         | PID VID:                        | RV345                                               | -K9 PP   |                      |     |     |                |           |                                        |
|         | DHCP Bindings         | Dest Classes                    |                                                     |          |                      |     |     |                |           |                                        |
|         | Mobile Network        | Port Status                     |                                                     |          |                      |     |     |                |           |                                        |
|         | View Logs             | Port ID                         | 1                                                   | 2        | 3                    | 4   | 5   | 6              | 7         | 8                                      |
| *       | Administration        | Interface                       | LAN                                                 | LAN      | LAN                  | LAN | LAN | LAN            | LAN       | LAN                                    |
| ٠       | System Configuration  | Link<br>Status                  | 1                                                   | t        | 1                    | 1   | 1   | 1              | 1         | 1                                      |
| ۲       | WAN                   | Speed                           |                                                     | 1000Mbps |                      |     |     |                |           |                                        |
| di.     | LAN                   |                                 |                                                     |          |                      |     |     | 2              |           |                                        |
| ۲       | Routing               | Port ID                         | 11                                                  | 12       | 13                   | 14  | 15  | 16/DMZ         | Internet  | Internet                               |
|         | Firewall              | Interface                       | LAN                                                 | LAN      | LAN                  | LAN | LAN | LAN            | WAN1      | WAN2                                   |
| ę       | VPN                   | Link<br>Status                  | 1                                                   | 1        | 1                    | 1   | 1   | 4              | <u>,</u>  | T                                      |
| <b></b> | Security              | Speed                           |                                                     |          |                      |     |     |                | 1000Mbps  | 1000Mbps                               |

### 5 ةوطخلا

WAN. ةكبش لكل IP نيوانعب املع ذخاو ةحفصلا لفسأ ىلإ ريرمتلاب مق

| IPv4 IPv6        |                 |                |
|------------------|-----------------|----------------|
| Interface        | WAN1            | WAN2           |
| IP Address       | 192.168.100.147 | 10.226.255.225 |
| Default Gateway  | 192.168.100.1   | 10.226.255.1   |
| DNS              | 192.168.100.1   | 172.26.38.1    |
| Dynamic DNS      | Disabled        | Disabled       |
| Multi-WAN Status | Online          | Online         |

.Windows يف رماوألا مجوم حتفا

|   |                               | Filters 🗸 |
|---|-------------------------------|-----------|
| ଜ | Best match                    |           |
| 0 | Command Prompt<br>Desktop app |           |
|   | Search suggestions            |           |
|   | ℅ cmd - See web results       | >         |
|   |                               |           |
|   |                               |           |
|   |                               |           |
|   |                               |           |
|   |                               |           |
|   |                               |           |
|   |                               |           |
| æ |                               |           |
| ~ |                               |           |
| 2 |                               |           |
|   | C cmd                         |           |

### 7 ةوطخلا

ديدخت جاحسملا نم لخدم lan يلحملا زؤي نأ رمألا تلخد.

د:∖Users\ping [ IP ] وه IP ناونع نوكي ،ويرانيسلا اذه يف I72.168.1.1.

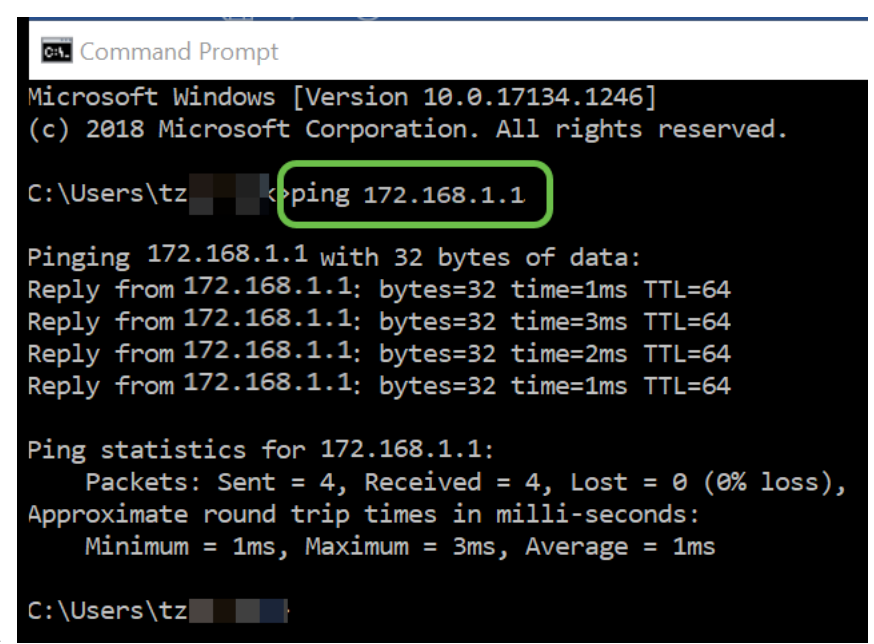

:\Users\ping 172.168.1.1

#### 8 ةوطخلا

لخدم WAN 2 لا زيمي نأ رمألا تلخد.

c:\Users\ping [ IP WAN 2] اناونع نوكي ،ويرانيسلا اذه يف IP 10.226.255.1.

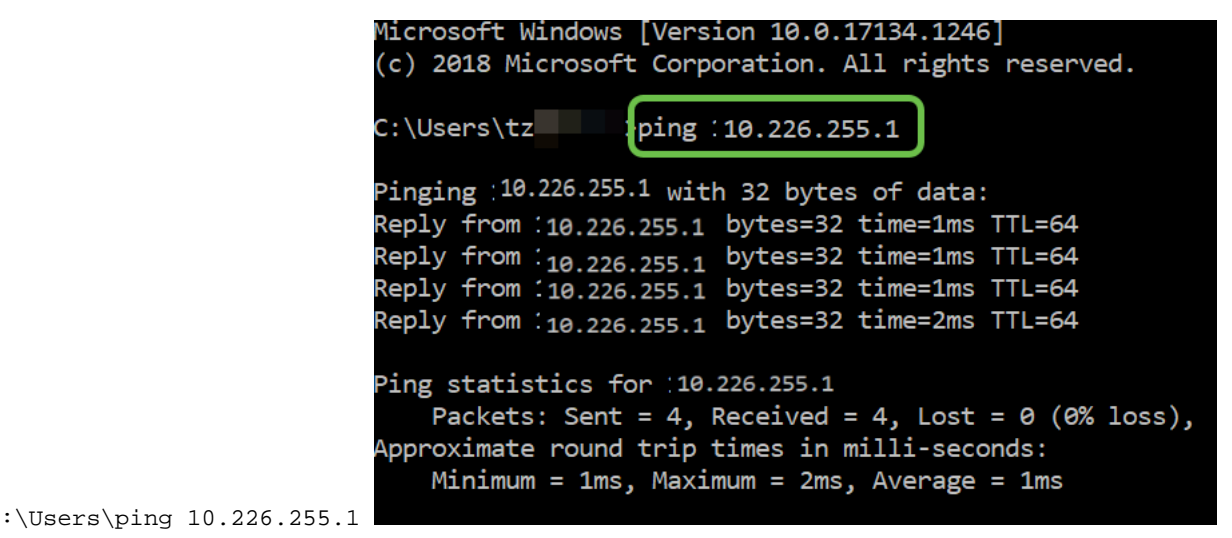

رمتسي لاصتالا رابتخإ عد .1 WAN ةباوب ليغشتل رمألا لخدأ.

بما أنك تستخدم جهاز كمبيوتر يعمل بنظام التشغيل Windows، فإن الأمر ping ينتهي، لذلك بالنسبة لهذه الخطوة يجب عليك إدخال ping **-t (عنوان IP لشبكة WAN 1** حتى يتم تشغيل إختبار الاتصال من خلال عملية التحقق من الصحة.

c:\Users\ping -t [ IP WAN 1] في اونع نوكي ،ويرانيسلا اذه يف I92.168.100.1.

| Replv fro | m 192.168.100.1 | bvtes=32 | time=5ms | TTL=63 |
|-----------|-----------------|----------|----------|--------|
| Reply fro | m 192.168.100.1 | bytes=32 | time=5ms | TTL=63 |
| Reply fro | m 192.168.100.1 | bytes=32 | time=3ms | TTL=63 |
| Reply fro | m 192.168.100.1 | bytes=32 | time=3ms | TTL=63 |
| Reply fro | m 192.168.100.1 | bytes=32 | time=3ms | TTL=63 |
| Reply fro | m 192.168.100.1 | bytes=32 | time=4ms | TTL=63 |
| Reply fro | m 192.168.100.1 | bytes=32 | time=3ms | TTL=63 |
| Reply fro | m 192.168.100.1 | bytes=32 | time=3ms | TTL=63 |
| Reply fro | m 192.168.100.1 | bytes=32 | time=3ms | TTL=63 |
| Reply fro | m 192.168.100.1 | bytes=32 | time=4ms | TTL=63 |
| Reply fro | m 192.168.100.1 | bytes=32 | time=4ms | TTL=63 |
| Reply fro | m 192.168.100.1 | bytes=32 | time=3ms | TTL=63 |
| Reply fro | m 192.168.100.1 | bytes=32 | time=6ms | TTL=63 |
|           |                 |          |          |        |

:\Users\ping -t 192.168.100.1

#### 10 ةوطخلا

ةيولوأ 2 WAN و 1 WAN ةيولوأ ءاطعإ نم دكأت .**ةددعتم WAN ةكبش < WAN ةكبش** ىلإ لقتنا 2.

.1 WAN ىلع لشف ثودح لاح يف ISP معدك 2 WAN نيوكتب موقيس اذه

|   |                       | CISCO (admin) English 🥑 🍞                          | <b>1</b> |
|---|-----------------------|----------------------------------------------------|----------|
| ⊗ | Getting Started       | Multi-WAN                                          | Course 1 |
| ٩ | Status and Statistics |                                                    | Cancel   |
| 썉 | Administration        | Interface Setting Table                            | ^        |
| ٠ | System Configuration  |                                                    |          |
| 1 |                       | 🕈 🗏 🖉 3                                            | e)       |
|   | WAN Settings          | Interface \$ T Precedence (For Failover) \$ (Mbps) | ,        |

.**ظفح** ةنوقيأ رقنا

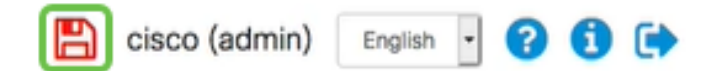

# Cisco RV34x ەجوملا ىلع تنرتنإلا ىلإ لوصولا نم ققحتلا

### 1 ةوطخلا

ةددعتملا WAN ةكبش ةلاح نأ نم دكأت .**ماظنلا صخلم < تايئاصحإلاو ةلاحلا** ىلإ لقتنا ةلصتم.

| 8        | Getting Started       | S | System Sum       | imarv           |                |                |                |
|----------|-----------------------|---|------------------|-----------------|----------------|----------------|----------------|
| 1        | Status and Statistics |   | ,                | ,               |                |                |                |
| 2        | System Summary        |   |                  |                 |                |                |                |
|          | TCP/IP Services       |   | IPv4 IPv6        |                 |                |                |                |
|          | Port Traffic          |   | Interface        | WAN1            | WAN2           | USB1           | USB2           |
|          | WAN QoS Statistics    |   | IP Address       | 192.168.100.147 | 10.226.255.225 |                |                |
|          | ARP Table             |   | Default Gateway  | 192.168.100.1   | 10.226.255.1   |                |                |
|          | Routing Table         |   | DNS              | 192.168.100.1   | 172.26.38.1    |                |                |
|          | Rooting toble         | 3 | Dynamic DNS      | Disabled        | Disabled       | Disabled       | Disabled       |
|          | DHCP Bindings         |   | Multi-WAN Status | Online          | Online         | Offline        | Offline        |
|          | Mobile Network        |   |                  | Release         | Release        | (Not Attached) | (Not Attached) |
| <b>–</b> | View Logs             |   |                  | Renew           | Renew          |                |                |

### 2 ةوطخلا

حلاص تنرتنا عقوم نم ققحتال ضرعتسماا حتف لالخ نم ققحت.

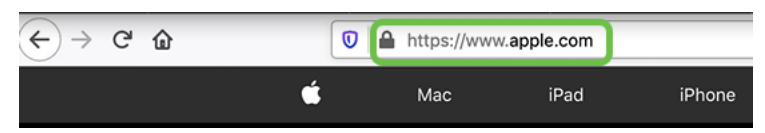

# 2 WAN ةكبش ىلع يطايتحالا خسنلا تنرتناٍ نم ققحتلا

### 1 ةوطخلا

```
لاصتالا رابتخإ ليغشت رارمتسإ نم دكأت.
```

💽 Command Prompt

| Reply | from | 192.168.100.1: | bytes=32 | time=5ms | TTL=63 |
|-------|------|----------------|----------|----------|--------|
| Reply | from | 192.168.100.1: | bytes=32 | time=5ms | TTL=63 |
| Reply | from | 192.168.100.1: | bytes=32 | time=3ms | TTL=63 |
| Reply | from | 192.168.100.1: | bytes=32 | time=3ms | TTL=63 |
| Reply | from | 192.168.100.1: | bytes=32 | time=3ms | TTL=63 |
| Reply | from | 192.168.100.1: | bytes=32 | time=4ms | TTL=63 |
| Reply | from | 192.168.100.1: | bytes=32 | time=3ms | TTL=63 |
| Reply | from | 192.168.100.1: | bytes=32 | time=3ms | TTL=63 |
| Reply | from | 192.168.100.1: | bytes=32 | time=3ms | TTL=63 |
| Reply | from | 192.168.100.1: | bytes=32 | time=4ms | TTL=63 |
| Reply | from | 192.168.100.1: | bytes=32 | time=4ms | TTL=63 |
| Reply | from | 192.168.100.1: | bytes=32 | time=3ms | TTL=63 |
| Reply | from | 192.168.100.1: | bytes=32 | time=6ms | TTL=63 |

2 ةوطخلا

قوف رقنا .لشفلا يف أدب لـاصتالا رابتخإ نأ ىرتس .1 مقر WAN ةكبش ىلإ لـبكلا بحسا Control + C فقوتت لاصتالا تارابتخإ لعجتل.

| Reply  | from   | 192.168.100.1: | bytes=32 | time=3ms | TTL=63 |
|--------|--------|----------------|----------|----------|--------|
| Reply  | from   | 192.168.100.1: | bytes=32 | time=3ms | TTL=63 |
| Reply  | from   | 192.168.100.1: | bytes=32 | time=3ms | TTL=63 |
| Reply  | from   | 192.168.100.1: | bytes=32 | time=4ms | TTL=63 |
| Reply  | from   | 192.168.100.1: | bytes=32 | time=3ms | TTL=63 |
| Reply  | from   | 192.168.100.1: | bytes=32 | time=3ms | TTL=63 |
| Reply  | from   | 192.168.100.1: | bytes=32 | time=3ms | TTL=63 |
| Reply  | from   | 192.168.100.1: | bytes=32 | time=4ms | TTL=63 |
| Reply  | from   | 192.168.100.1: | bytes=32 | time=4ms | TTL=63 |
| Reply  | from   | 192.168.100.1: | bytes=32 | time=3ms | TTL=63 |
| Reply  | from   | 192.168.100.1: | bytes=32 | time=6ms | TTL=63 |
| Reques | st tir | med out.       |          |          |        |
| Reques | st tir | med out.       |          |          |        |
| Reques | st tir | med out.       |          |          |        |
| Reques | st tir | med out.       |          |          |        |
| -      |        |                |          |          |        |

#### 3 ةوطخلا

.ةلصتم ريغ 1 WAN ةكبش نأ ظحال .**ماظنلا صخلم < تايئاصحإلاو ةلاحلا** ىلإ لقتنا

|             |                       |                | Cisco F          | V345P-rout | er445788       |
|-------------|-----------------------|----------------|------------------|------------|----------------|
| ⊗<br>1<br>2 | Getting Started       | System Summary |                  |            |                |
|             | Status and Statistics |                |                  |            |                |
|             | System Summary        |                |                  |            |                |
|             | TCP/IP Services       |                | Interface        | WAN1       | WAN2           |
|             |                       |                | IP Address       |            | 10.226.255.225 |
|             | Port Traffic          |                | Default Gateway  |            | 10.226.255.1   |
|             | WAN QoS Statistics    |                | DNS              |            | 172.26.38.1    |
|             | ARP Table             |                | Dynamic DNS      | Disabled   | Disabled       |
|             |                       | 3              | Multi-WAN Status | Offline    | Online         |
|             | Routing Table         |                |                  | Renew      | Release        |
|             | DHCP Bindings         |                |                  |            | Renew          |
|             | Mobile Network        |                |                  |            |                |

#### 4 ةوطخلا

خسنلل WAN ةكبشب لاصتا كيدل نأ ىلإ دودرلا ريشت .IP WAN 2 ناونع لـاصتا رابـتخإ ل يطايتحالا LTE (مجوم LTE).

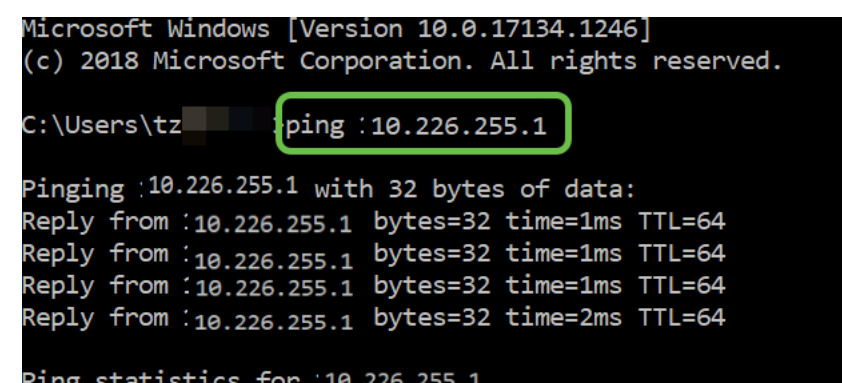

فئاظو رفوت نم كلذ قرقحتي امك .حلاص تنرتنا عقوم نم قرقحتو بيو ضرعتسم حتفا قلب المعيفي المعني المعني المعني المال المالي عن المال المعني المالي المعني المعني المعني المعني المعني المعني

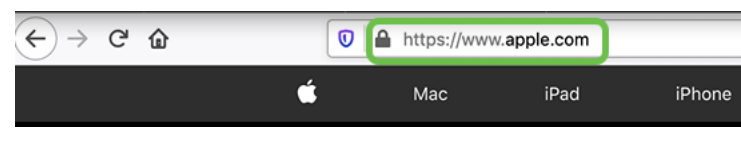

# رارقلا

تحبصأ .يطايتحالا خسنلاب لاصتالا ةيناكمإ لالخ نم كتكبش ةئيهتب نآلا تمق دقل اعيمجلل ديج لكشب لمعي امم ،ةيقوثوم رثكاً نآلا كتكبش

ةمجرتاا مذه لوح

تمجرت Cisco تايان تايانق تال نم قعومجم مادختساب دنتسمل اذه Cisco تمجرت ملاعل العامي عيمج يف نيم دختسمل لمعد يوتحم ميدقت لقيرشبل و امك ققيقد نوكت نل قيل قمجرت لضفاً نأ قظعالم يجرُي .قصاخل امهتغلب Cisco ياخت .فرتحم مجرتم اممدقي يتل القيفارت عال قمجرت اعم ل احل اوه يل إ أم اد عوجرل اب يصوُتو تامجرت الاذة ققد نع اهتي لوئسم Systems الما يا إ أم الا عنه يل الان الانتيام الال الانتيال الانت الما